## Claim List Export File

Last Modified on 04/24/2019 4:04 pm CDT

The Claim List Export File is useful when you need to find a specific claiming situation, especially in the case of an agency review or audit. For example, the State may request a list of providers who are:

- High claimers (over \$1000)
- Claiming their own children
- Claiming dinners or evening snacks
- Claiming Saturdays and Sundays

While you may need to print this report several times to create several different files that meet the criteria, and then combine them into one file. This is because the Claim List Export File filter cannot perform OR actions—it can only perform AND actions.

To generate the file:

- Click the **Reports** menu, select **Claim Management**, and click **Claim** List Export File. The Provider Filter window opens.
- 2. Check the box next to each filter that applies, and then select the criteria. To include all providers, leave all boxes blank.
- 3. Click **Continue**. The Claim Filter window opens.

| 🎽 Claim Filter                                                                                                    |                                                                                                    |
|----------------------------------------------------------------------------------------------------|----------------------------------------------------------------------------------------------------|
| Include Claims matching the below c                                                                                                  | riteria: Claimed Meal on or between: Start Date: End Date:                                                                                                    |
| Criginal Claim in Batch:                                                                                                    | Claimed Meals:       Claimed Days:         Breakfast       Sunday         AM Snack       Monday         Lunch       Tuesday         PM Snack       Wednesday         Dinner       Friday         Evening Snack       Friday         Saturday       Tier 1 Reason:                                                                                                    |
| Claimed Child Types:<br>Helpers Child<br>Not Related/Day Care Child<br>Own Child<br>Provider's Foster Child<br>Related, Non-Resident | Review       Output Options:       Census         Conducted:       Monthly Claim Totals       Income         Yes       Individual Claims       School         Claim Error:       Claim Error:       Census                                                                                                    |
| Claim Source:<br>Manual Entry - Sponsor<br>Online<br>Scannable Forms - Sponsor                                                       | <ul> <li>) No Errors</li> <li>1) The same food was served twice in the same meal.</li> <li>2) A specific food combination has been detected.</li> <li>3) The food is not recommended for children of the given age.</li> <li>4) The food cannot be served at the given meal.</li> <li>5) The food is not approved as given meal component or a vegetable</li> <li>6) The food cannot be served to children of the given age.</li> </ul> |
| Attendance Menu<br>Bubble Menus<br>Full Month Attendance                                                                             | Cancel Continue                                                                                                    |

- 4. Check the box next to each filter to apply, and then select the criteria. Note that if you do not at least filter to a claim months, all claim months are included. To filter to one, specific month, select the same month in the **Starting Month** and **Ending Month** boxes.
- 5. Click **Continue**. The Select Output Data for Claim List Export window opens.
- Check the box next to each field to include in the report. You can also click Select All to select all fields.
- 7. Click **Continue**. The Save As window opens.
- 8. Browse to the location in which to save the file.
- 9. Click Save.